## 2022.10.12 11:00~11:30

## ZOOMによる 回答システム操作説明 FAX、電子メール(Excel)から Webによる回答へ進化

331-A地区情報テクノロジー委員長 牧野 修一

## ▶ 全体の流れ

- ▶ メール受信、URLクリック
- ▶ ログイン、ログアウト
- ▶ 出欠席回答、名前等の入力方法、【回答する】
- ▶ Thanksメール受信(※回答内容は送信されませ)
- ▶ 督促メール受信(Reminderメール)
- ▶ 回答内容確認メール受信
- ▶ クラブ毎に出向役員の出欠席情報を受信
- ▶ 回答キャンセル、再回答
- ▶ マイページ、セミナー・会議受付、カテゴリ
- ▶ 質疑応答

目次

使用可能なブラウザは **Google Chrome** MicroSoft Edge Firefox Safari

確実に動作しないブラウザは MicroSoft Internet Explore

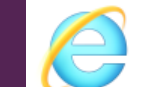

Internet Explorer 11

## 流れの概要

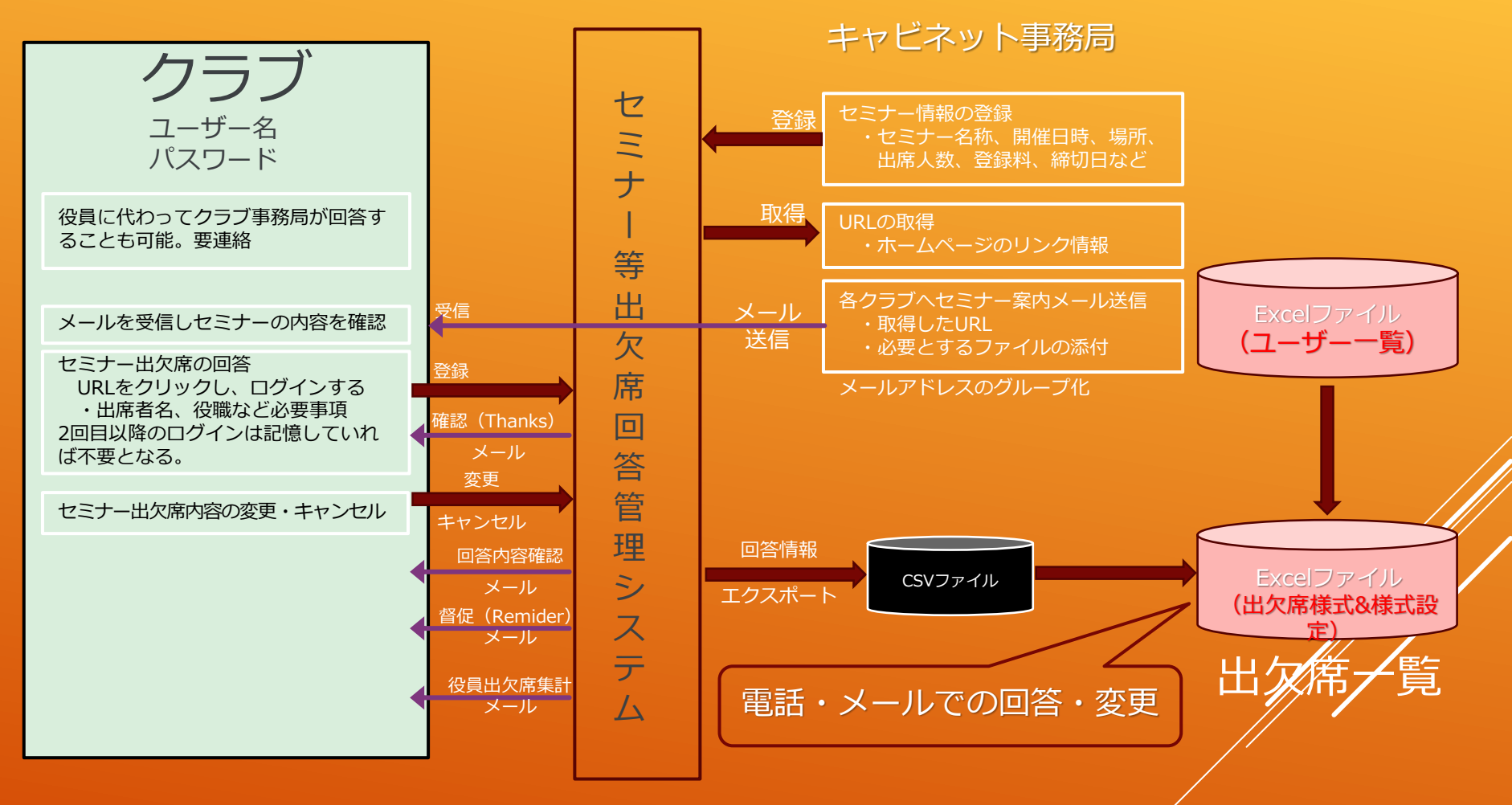